# WAYLEADR Car Parking Web

- 1. Create your account
- 2. Pre-book a space
- 3. Book a space on the day
- 4. <u>Release a space</u>
- 5. Book time away
- 6. Delegated Access

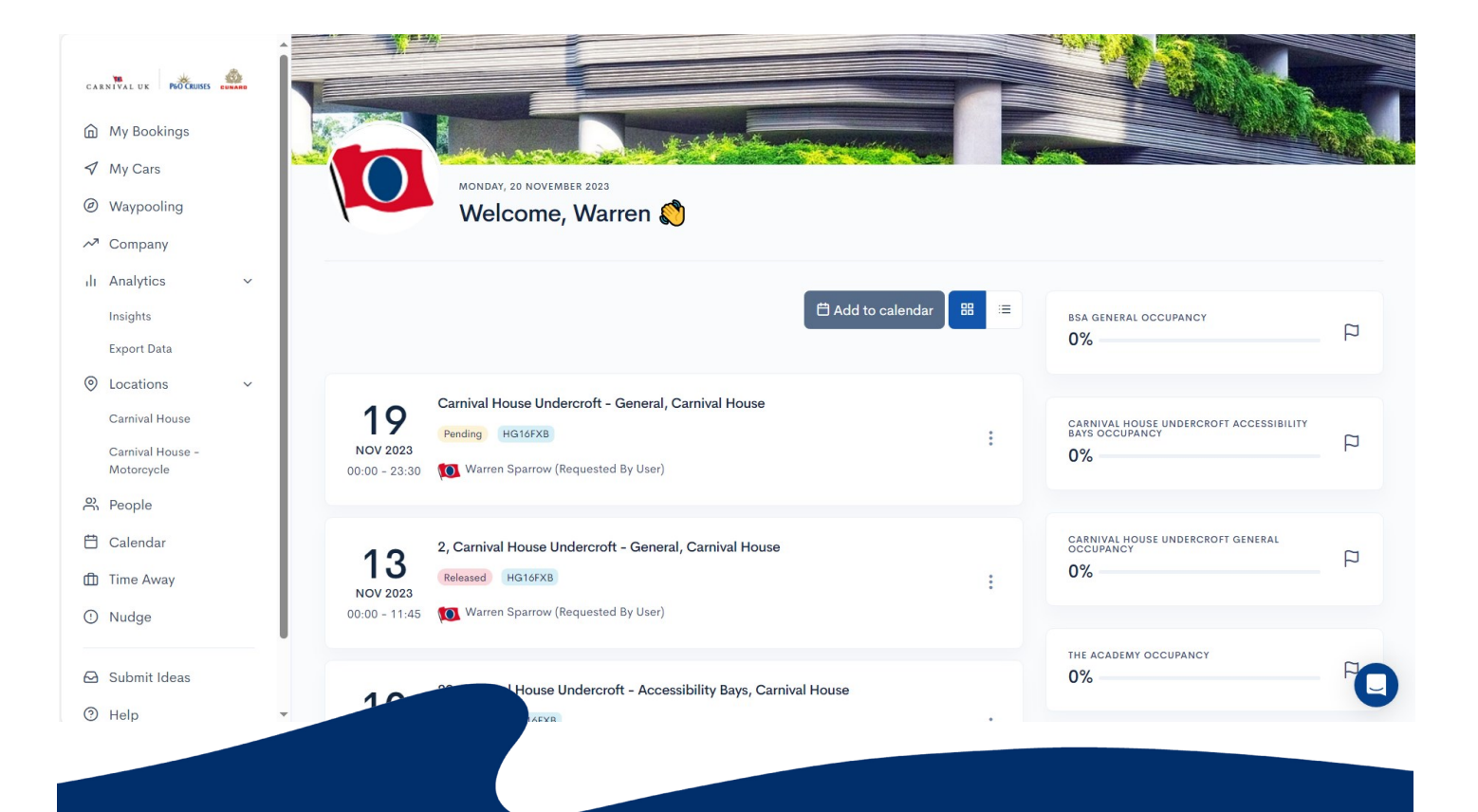

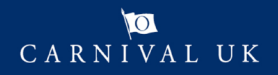

## WAYLEADR Car Parking App: Setup your account

Wayleadr is an app which will allow you to book and manage your car space at Carnival House.

To be able to use the Car Parking Application you need to first setup your account.

You might receive an email from Wayleadr asking you to sign up.

Do not worry if you do not get it, you can simply go to <u>https://app.wayleadr.com/users/sign\_in</u>.

Note: You can do this on the app, but it as easy to setup on a laptop.

| 2 Click on SSO.                                                                                                    | Already have an account?<br>Sign in<br>Happy parkers make happy people                                                                                                    |
|----------------------------------------------------------------------------------------------------|----------------------------------------------------------------------------------------------------|
|                                                                                                    | G Sign in with Google                                                                                                    |
| Complete your profile.<br>Complete your profile.<br>EVEXPLEADR<br>Hey Warren.Sparrow!<br>Welcome to WAYLEADR<br>What's Your Primary Vehicle Plate Number?<br>HG22FTB<br>What's your Primary Commute Option?<br>Car<br>What's Your Primary Car Fuel Source?<br>Hybrid Petrol<br>Commute Distance Unit<br>Kilometres<br>How Long Is Your Commute?<br>20 to 50 Kilometres | Upload your profile picture   Upload your profile picture   Vor Contact Number   To ase your company's parking manager needs to contact you about your car or booking.   Vor Mobile Number   To tr Mobile Number   Image 144 - 7388325486   It we link to mobile app   Will text you a download link to Wayleadr's mobile app. Book and release spaces in your car or pour company anywhere, anytime.   Image 144 - 7388325486   It would recommend selecting: |
| Click Next.                                                                                                    | Text me link to mobile app                                                                                                    |

#### WAYLEADR Car Parking App: Pre-book a space on website

You can pre-book as many spaces that you need up to 2 weeks in advance.

Note: You might not get all the bookings you need.

Open the Wayleadr website. (https://app.wayleadr.com)

- 🜔 Select the + Book Space on the top right. 🚽
- + Book Space

- 2) Choose Preferred Zone.
- Select the date you would like to pre-book.

Note: You can choose more than one date by pressing and holding Ctrl on your keyboard.

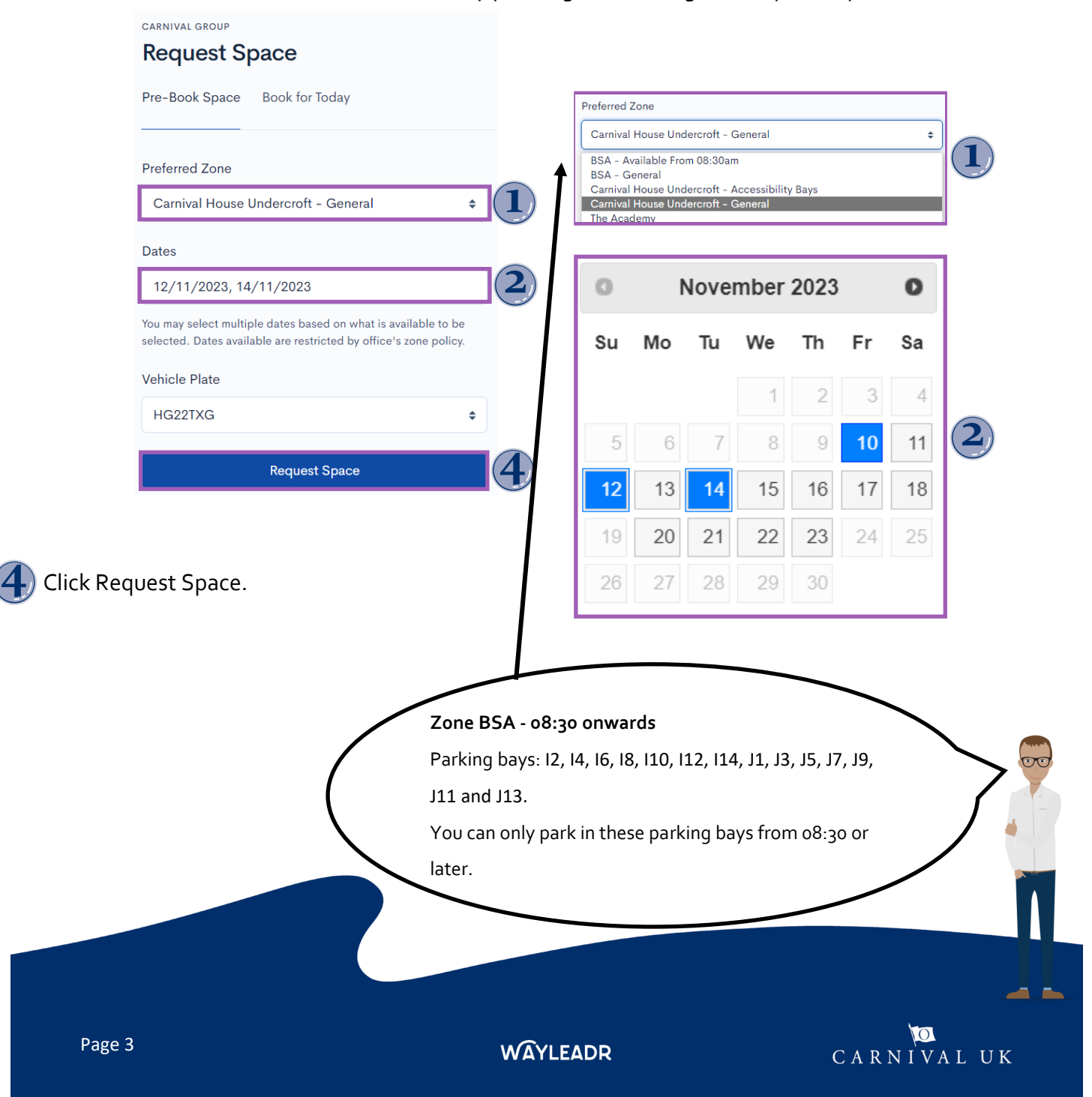

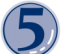

A list of all your bookings are displayed.

| <b>14</b><br>NOV 2023<br>00:00 - 23:30 | Carnival House Undercordt - General, Carnival House Verdag H022700                                             | : | 5 |
|----------------------------------------|----------------------------------------------------------------------------------------------------|---|---|
| <b>12</b><br>NOV 2023<br>00:00 - 23:30 | Camival House Undercroft - General, Camival House (Fundary) IN22208 (Startin Sparrow _Test (Requested By User) | : |   |

Note: You have the option of adding the requests to your Outlook calendar.

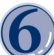

Select Add to Calendar.

Import the file into Outlook.

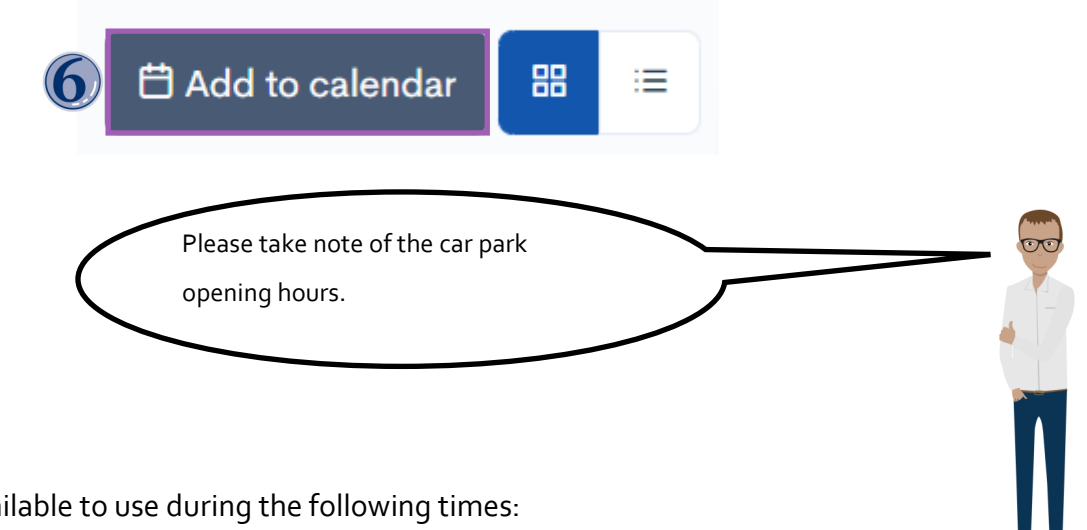

The car parks are available to use during the following times:

**BSA** 

| Carnival Ho | ouse Un | dercroft |
|-------------|---------|----------|
|             |         |          |

Open 24 hours 7 days a week.

7am to 7pm, Monday to Friday (excluding Bank Holidays) when security guards will be present.

WAYLEADR

#### The Academy

8am to 8pm, Monday to Friday (excluding Bank Holidays) and 8am to 7pm on Saturdays when security guards will be present. Cars may not be left at The Academy over the weekend.

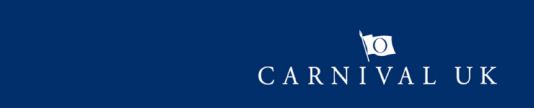

## WAYLEADR Car Parking App: Book a space on the day on website

You can book a space on the day and will receive an instant answer if the request was successful or not.

- Select + Book Space on the top right.
- Click Book for Today.
- A list of all available parking spaces are displayed.
- Tap Book on the appropriate place.

|                                                                                                    |                                                                                                    | + Book Space 1 🚺 |
|----------------------------------------------------------------------------------------------------|----------------------------------------------------------------------------------------------------|------------------|
| CARNIVAL GROUP Request Space Pre-Book Space Book for Today                                                                                                    |                                                                                                    |                  |
| <b>BSA – General</b> Space available<br>Available Until 23:30 Today<br>Current Occupancy: 2% –                                                                                                    | Boo                                                                                                    | ok Now!          |
| Carnival House Undercroft - Accessibility Bay<br>Available Until 23:30 Today<br>Current Occupancy: 0%                                                                                                    | S Space available                                                                                                    | ok Now!          |
| You need to confirm that you need to confirm that you need to confir | ed a place for today.<br>This will create a booking in BSA – General until 23:30<br>today, are you sure you want to do this?<br>Cancel<br>or if your request was successful or not. | 4                |
| A-2, BSA – General,<br>Approved 52TXG<br>11:15 - 23:30 Warren.Sparrow _1                                                                                                    | <b>Carnival House</b><br>Test (Instant)                                                                                                    | •                |
| Page 5                                                                                                    | WÂYLEADR                                                                                                    | CARNIVAL UK      |

#### WAYLEADR Car Parking App: How to release a space on the web

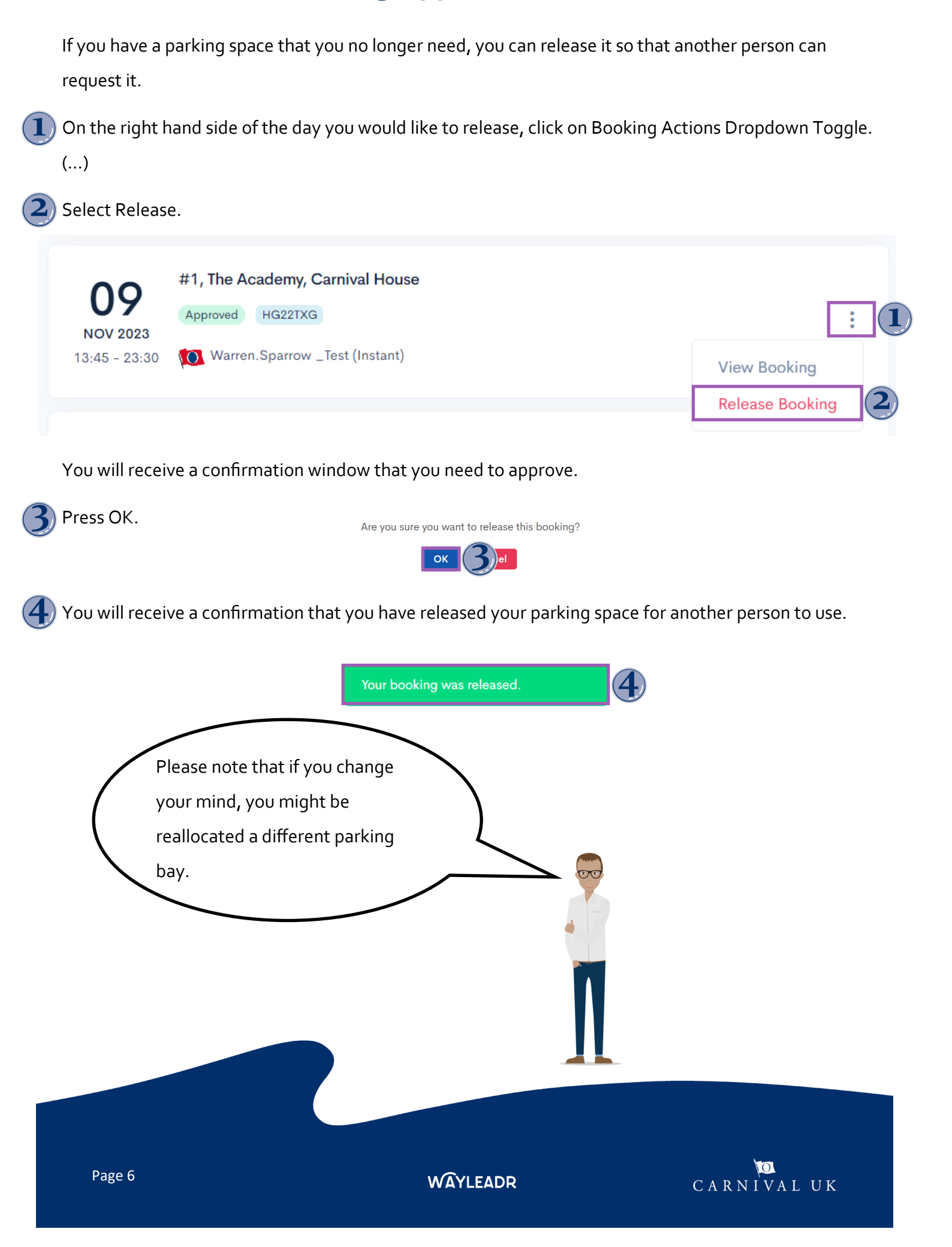

#### WAYLEADR Car Parking App: Book time away web

Booking time away frees up your space while you are out of the office.

- Select Time Away menu on the left hand side.
- 2) Click Book Time Away.
- Select Dates and choose the relevant dates.

Click Record Time Away.

| CARNIVALUK PGO CRUISES                                                 |                             | + Book Space                       |
|------------------------------------------------------------------------|-----------------------------|------------------------------------|
| <ul> <li>My Bookings</li> <li>✓ My Cars</li> <li>Time Auror</li> </ul> | carnival group<br>Time Away | 台 Add to calendar Book Time Away   |
|                                                                        | Upcoming History            | November 2023                      |
| Nudge                                                                  |                             | Su Mo Tu We Th Fr Sa               |
| 🖸 Submit Ideas                                                         | Dates                       | 1 2 3 4                            |
|                                                                        | Select Dates                | 5 6 7 8 9 10 11                    |
| у нер                                                                  |                             | 12 13 (3)15 16 17 18               |
|                                                                        | Record Time Away            | 19 20 21 22 23 24 25               |
|                                                                        |                             | 26 27 28 29 30                     |
|                                                                        |                             | 11/11/2023, 12/11/2023, 13/11/2023 |

```
5
```

A list of all the upcoming time away is displayed.

| Upcoming Time Away     |                                     |                | All Locations v                      |
|------------------------|-------------------------------------|----------------|--------------------------------------|
| PERSON                 | DATES                               | LOCATION       | TEAM                                 |
| 🚺 Warren.Sparrow _Test | 11 Nov 2023 to 13 Nov 2023 (3 days) | Carnival House | Priority 5 - Casual Parking Employee |
| 🚺 Warren.Sparrow _Test | 10 Nov 2023 (1 day)                 | Carnival House | Priority 5 - Casual Parking Employee |
| 🚺 Warren.Sparrow _Test | 30 Nov 2023 (1 day)                 | Carnival House | Priority 5 - Casual Parking Employee |
|                        |                                     |                |                                      |

WAYLEADR

## WAYLEADR Car Parking App: delegated access

If you are responsible for another person's parking space, you can use delegated access to add other registration numbers, make a booking, release and set their away times on their behalf.

Note: This can only be done on the web and not on the app.

Open the website. (https://app.wayleadr.com)

Select People on the left hand menu.

Select bookings.

Here you can see all the people you have delegated access to.

5) Select the Bookings Action Dropdown Toggle (vertical ...) on the right hand side of the person's name.

| CARNIVALUK PSO CRUISES                          | Q Search                                |  |
|-------------------------------------------------|-----------------------------------------|--|
| <ul><li>My Bookings</li><li>✓ My Cars</li></ul> | CARNIVAL GROUP People 2                 |  |
| ∼ <sup>≉</sup> Company                          |                                         |  |
| R People                                        | Q Search for people in your company     |  |
| Time Away                                       |                                         |  |
| ① Nudge                                         | Warren Sparrow<br>warren.sparrow@ca     |  |
| 🖸 Submit Ideas                                  | Request to Park     Bookings            |  |
| Help                                            | TESTING Carnival House Edit User Remove |  |
|                                                 |                                         |  |

From this screen we are able to do just about anything by clicking on the relevant menu at the top.

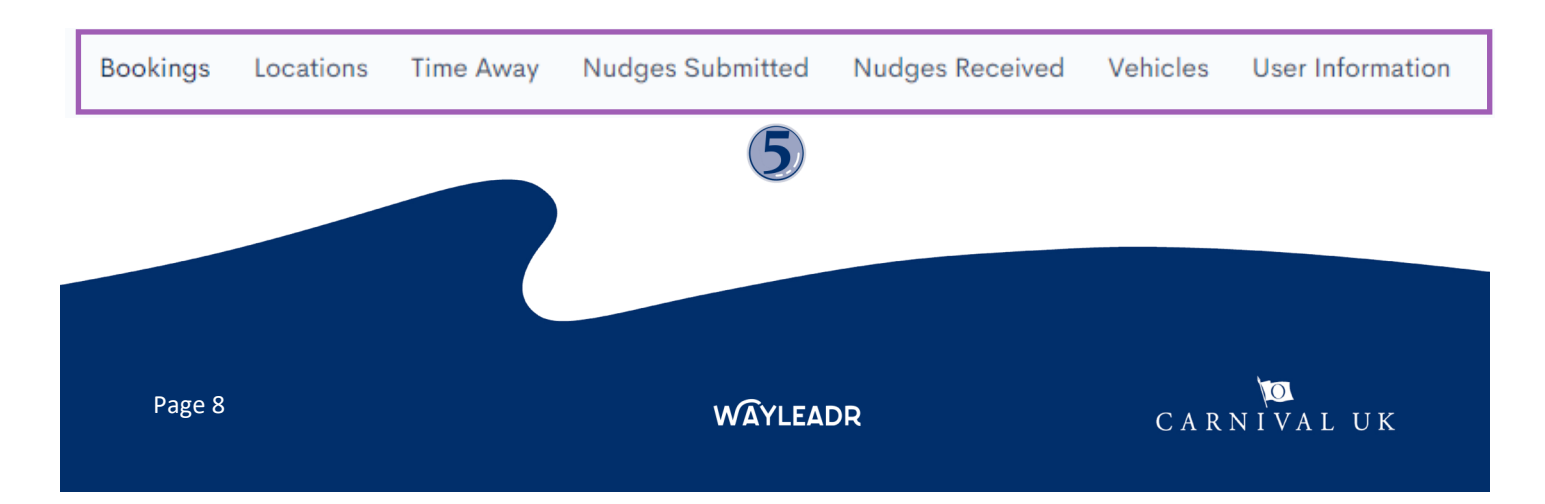

#### To make a booking:

| 6 Select + Make a Booking for Name. |                                                                                                    |
|-------------------------------------|----------------------------------------------------------------------------------------------------|
| 🕖 Click Carnival House.             | + Make a Booking for Warren ~                                                                                                    |
| 8 Fill in the relevant fields.      |                                                                                                    |
| Select Request Space.               | CARNIVAL GROUP   Make a Booking for Warren Sparrow   Request Space   Pre-Book Space   Book for Today   Preferred Zone   The Academy   The Academy   Dates   15/11/2023   You may select multiple dates based on what is available to be selected. Dates available are restricted by office's zone policy. Vehicle Plate Batman001 |
|                                     | Request Space                                                                                                    |

#### To release a booking:

O) Select Bookings Action Dropdown Toggle (3 vertical ...) on the right hand side of the selected day.

1) Click Release Booking.

The booking will be released.

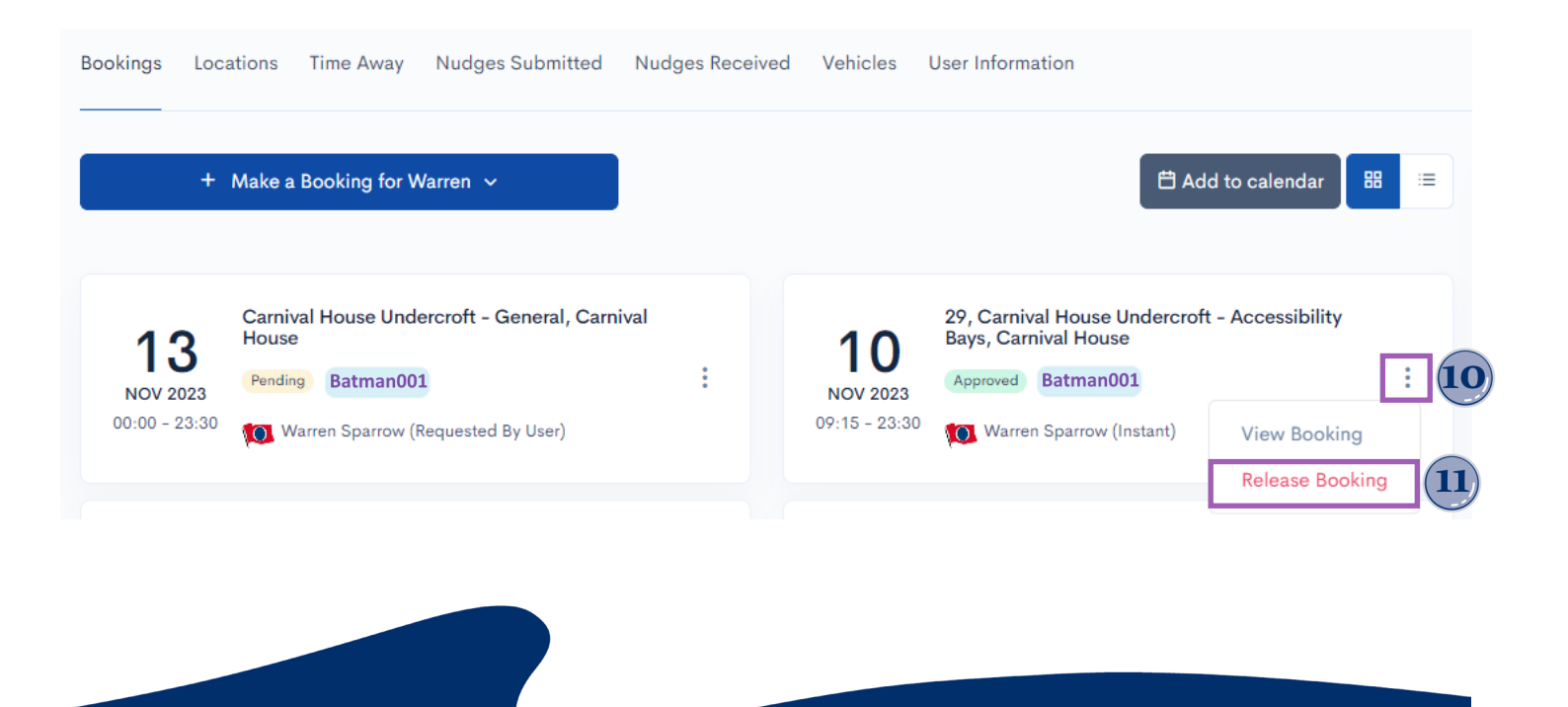

WAYLEADR

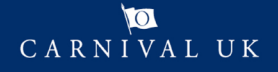